## TÜRKSAT İMZA YÜKLEME REHBERİ

Elektronik belge yönetim sistemine giriş için veya hazırlanan yazıya e-imza ile sorunsuz imza atabilmek için doğru Türksat İmza uygulamasının bilgisayarınıza kurulu olması gerekmektedir. <u>Doğru</u> <u>Türksat İmza uygulamasını kurabilmek için aşağıdaki işlem adımlarını birebir uygulayınız. Yanlış kurulum yaparsanız kaldırmak için ... adımlarını uygulamak durumunda kalacaksınız.</u>

## İşlem Adımları:

1. Denetim Masasından veya Programlar ve Özellikleri'nden (diğer adı Program Ekle/Kaldır) Java sürümünüzü kontrol ediniz. Java yazan bölümün sonunda alttaki örnekte olduğu gibi 32 bit yazıyorsa veya 32 yada 64 şeklinde hiçbir şey yazmıyorsa Javanız 32 Bit'tir. Java yazan bölümün sonunda 64 yazıyorsa Javanız 64 bitttir.

| 🔛 Tüm Denetim Masası Öğeleri                              |                                                                                                    |                                                 |                |                  |                     | - 0              | ×   |
|-----------------------------------------------------------|----------------------------------------------------------------------------------------------------|-------------------------------------------------|----------------|------------------|---------------------|------------------|-----|
| $\leftarrow \rightarrow \lor \land \blacksquare \diamond$ | Denetim Məsəsı 🔸 Tüm Denetim Məsəsı Öğeleri                                                                                                    |                                                 |                | ~                | C Denetim Ma        | sasında Ara      | م   |
| Bilgisayarınızın ayarların                                | ı düzenleyin                                                                                                    |                                                 |                | Görüntül         | eme ölçütü: Küçük s | imgeler 🔻        |     |
| 🕈 Ağ ve Pavlasım Merkezi                                  | Audio Control                                                                                                    | 🐣 Avait Võneticisi                              | 👼 Avait        | ar ve Vazicilar  |                     |                  |     |
| Ag ve Faylaşını Merkezi                                   |                                                                                                    | Colores Klassidari                              | R David        |                  |                     |                  |     |
| DILLOCKER SURUCU SIFFEIEMES                               | Bolge                                                                                                    |                                                 |                | ama Alaniari     |                     |                  |     |
| Buzin Oluşturma Seçenekleri                               | 🚱 –                                                                                                    | 🔛 Dosya Gezgini Seçenekleri                     | S Erişim       | Kolaylığı Merk   | ezi                 |                  |     |
| 🕲 Eşitleme Merkezi                                        | U Fare                                                                                                    | 📃 Görev Çubuğu ve Gezinti                       | 😽 Güç S        | eçenekleri       |                     |                  |     |
| 陀 Güvenlik ve Bakım                                       | 🔂 Internet Seçenekleri                                                                                                    | 🕌 Java (32 bit)                                 | 🔯 Kimlik       | Bilgileri Yöneti | cisi                |                  |     |
| Klavye                                                    | 🏺 Konuşma Tanıma                                                                                                    | 🍇 Kulter Hesapları                              | 😓 Kurtar       | ma               | _                   |                  |     |
| Mail (Microsoft Outlook)                                  | 🛃 NVIDIA Denetim Masası                                                                                                    | 📑 Otometik Kullan                               | 💽 Progra       | amlar ve Özellik | ler                 |                  |     |
| 🐻 RemoteApp ve Masaüstü Ba                                | ğlantıları 🛛 💶 Renk Yönetimi                                                                                                    | 📢 Ses                                           | 🗳 Sisten       | 1 🔺              | _                   |                  |     |
| 📧 Sorun Giderme                                           | 🗬 Tarih ve Saat                                                                                                    | 🕮 Telefon ve Modem                              | 🐻 Varsav       | rilan gramla     | r                   |                  |     |
| Araclari 🗮                                                | 📟<br>Windows Defender Güvenlik Duvarı                                                                                                    | Vazı Tinleri                                    | Vedek          | leme ve Geri Vi  | kleme (Windo        |                  |     |
|                                                           |                                                                                                    |                                                 |                |                  |                     |                  |     |
|                                                           |                                                                                                    |                                                 |                |                  |                     |                  |     |
|                                                           |                                                                                                    |                                                 |                |                  |                     |                  |     |
| 😨 Programlar ve Özellikler                                |                                                                                                    |                                                 |                |                  |                     | - 0              | ×   |
|                                                           | Denstine Marcello, Time Denstine Marcello Ökalari (). D                                                                                                    |                                                 |                |                  | C December          | - Ölikka-kk      | 0   |
|                                                           | Deneum Masasi 7 Tum Deneum Masasi Ogelen 7 Pi                                                                                                    | ogramar ve Ozenikler                            |                | ~                | Programiary         | e ozenikier kia. |     |
|                                                           |                                                                                                    |                                                 |                |                  |                     |                  |     |
| Denetim Masasi Giriş                                      | Program kaldır veya değiştir                                                                                                    |                                                 |                |                  |                     |                  |     |
| Yüklü güncelleştirmeleri                                  | Bir programı kaldırmak için söz konusu progra                                                                                                    | ımı listeden secin ve Kaldır. Değistir veva Ona | ar'ı tıklatın. |                  |                     |                  |     |
| görüntüle                                                 | - · · · · · · · · · · · · · · · · · · ·                                                                                                    | ······································          |                |                  |                     |                  |     |
| kapat                                                     | Düzenle 🔻                                                                                                    |                                                 |                |                  |                     | =                | • 🕄 |
| Ağdan program yükle                                       | Ad                                                                                                    | Yayımcı                                         | Yüklenme       | Boyut            | Sürüm               |                  |     |
|                                                           | 🙆 Adobe Creative Cloud                                                                                                    | Adobe Systems Incorporated                      | 12.01.2024     | 248 MB           | 4.3.0.256           |                  |     |
|                                                           | Adobe Photoshop CC 2018                                                                                                    | Adobe Systems Incorporated                      | 12.01.2024     | 2,04 GB          | 19.0                |                  |     |
|                                                           | Akis Kart Izleme Aracı b.4.1                                                                                                    | TÜRKSATAS                                       | 9.01.2024      | 42.1 MP          | 0.4.1               |                  |     |
|                                                           | Bonjour                                                                                                    | Apple Inc.                                      | 14.02.2024     | 2 00 MB          | 3.0.0.10            |                  |     |
|                                                           | Brother MFL-Pro Suite MFC-7360                                                                                                    | Brother Industries, Ltd.                        | 9.01.2024      | 2,00 1112        | 1.1.3.0             |                  |     |
|                                                           | nter state and the second state of the second state of the second | Ricoh Company, Ltd.                             | 9.01.2024      | 41,2 MB          | 2.24.3.0            |                  |     |
|                                                           | File Scavenger 3.2                                                                                                    | QueTek <sup>™</sup> Consulting Corporation      | 7.03.2024      |                  | 3.2                 |                  |     |
|                                                           | FileZilla 3.66.4                                                                                                    | Tim Kosse                                       | 9.01.2024      | 42,9 MB          | 3.66.4              |                  |     |
|                                                           | GOM Player                                                                                                    | GOM & Company                                   | 10.01.2024     |                  | 2.3.92.5362         |                  |     |
|                                                           | 🐨 Google Unrome<br>📾 ImageCanture Suite 9.0 Trial                                                                                                    | Dynamsoft                                       | 7 03 2024      | 20.8 MP          | 9.0.0               |                  |     |
|                                                           | ImageCapture Suite Plug-in                                                                                                    | Dynamsoft                                       | 6.03.2024      | 1,07 MB          | 9.3.0               |                  |     |
|                                                           | Manager                                                                                                    | Tonec Inc.                                      | 23.02.2024     |                  | 6.42.3              |                  |     |
|                                                           | 🛃 Java 8 Update 381                                                                                                    | Oracle Corporation                              | 21.02.2024     | 178 MB           | 8.0.3810.9          |                  |     |
|                                                           | Kaspersky Endpoint Security for Windows                                                                                                    | AO Kaspersky Lab                                | 25.01.2024     | 298 MB           | 12.2.0.462          |                  |     |
|                                                           | Kaspersky Security Center Network Agent                                                                                                    | Kaspersky                                       | 25.01.2024     | 118 MB           | 14.2.0.26967        |                  |     |
|                                                           | Kaspersky Security Center Yönetim Konsolu                                                                                                    | Kaspersky                                       | 10.01.2024     |                  | 14.0.0.10902        |                  |     |
|                                                           | Şu anda yüklü programlar Toplam<br>49 program yüklü                                                                                                    | n Boyut: 6,05 GB                                |                |                  |                     |                  |     |

- 2. Javanız 32 bit ise Türksat İmza Uygulamasını indirmek için <u>TIKLAYIN</u>. 4. adıma geçiniz.
- 3. Javanız 64 Bit ise Türksat İmza Uygulamasını indirmek için <u>TIKLAYIN</u>. 4. Adıma geçiniz.

4. İndirdiğiniz dosyayı sıkıştırılmış klasörden çıkartınız. Üzerinde sağ tık yapınız ve listenin en üstündeki Yükle seçeneğine tıklayınız. Uygulama sorunsuz yüklenecektir.

|              | Yükle                        |
|--------------|------------------------------|
| 22           | Onar                         |
| Belgenet Imz | Kaldır                       |
| ٥            | Sık kullanılanlara ekle      |
|              | Uyumluluk sorunu giderme     |
|              | Birlikte aç                  |
|              | Şuna Erişim verin            |
|              | 🗎 Add to archive             |
|              | 🝓 Add to "Belgenet_Imza.rar" |

5. Uygulamanın sorunsuz çalışabilmesi için Chrome tarayıcınızı güncelleyiniz. Bu işlem için Chrome tarayıcıyı açınız. Ayarlar / Yardım / Google Chrome Hakkında'ya tıklayınız. Tarayıcı güncel değil ise otomatik güncellenecektir. Güncel ise 6. Adıma geçiniz.

|                                               | - 0 X                                                                                                    | Q. Ayarlarda ara                                                |   |
|-----------------------------------------------|----------------------------------------------------------------------------------------------------|-----------------------------------------------------------------|---|
|                                               | ×) 0 5 4 0 0 i                                                                                               |                                                                 |   |
|                                               | Yeni sekme Ctri     Yeni pencere Ctri     Yeni Gizli pencere Ctri+ÜstKrktr+N                                 | Chrome hakkında                                                 |   |
|                                               | 😰 İbrahim (İş) Oturum açıldı >                                                                               | O Google Chrome                                                 |   |
|                                               | © şifreler ve otomatik doldurma ><br>℃ Geçmiş ><br>≛ İndirilenler Ctri+J                                     | Chrome güncel<br>122.0.6261.129 (Resmi Derleme) (64 bit) Sürümü |   |
|                                               | ★ Yer işaretleri ve listeler      ↓     Uzantılar      ↓     Tyrama varilarini tamirla Cıtıla ÜstVictora Del | Chrome'la ilgili yardım alın                                    |   |
| 0                                             | Q. Yakınlaştır - %100 + 13                                                                                   | Sorun bildir                                                    | Z |
|                                               | <ul> <li>Vazdır Ctrl+P</li> <li>Bu sayfayı Google'da ara</li> </ul>                                          | Gizlilik politikası                                             | Z |
| RA                                            | دوديند<br>B Bul ve düzenle ک                                                                                 |                                                                 |   |
|                                               | D: Kaydet ve paylaş                                                                                          |                                                                 |   |
| Google Chrome bakkinda                        | Uiger araçıar                                                                                                |                                                                 |   |
| O Yenilikler                                  | Ayarlar                                                                                                    |                                                                 |   |
| Yardım merkezi     Sorun bildir Alt+ÜstKrktr+ | E Çıkış                                                                                                    |                                                                 |   |

 Başlat arama kutusuna Hizmetler yazıp Enter tuşuna basınız. Hizmetler Penceresinden Turksatlmza satırına gelip Uygulamanın Çalışıyor - Otomatik olduğunu teyid ediniz. Bu şekilde ise artık EBYS sisteminde E-imzanızı sorunsuz kullanabilirsiniz. <u>Eğer bu şekilde değil</u> <u>ise 7. Adıma geçiniz.</u>

|                                   |        |                               | Hizmetier         |                          |                                                        |                                 |           |                 |                  | - |  |
|-----------------------------------|--------|-------------------------------|-------------------|--------------------------|--------------------------------------------------------|---------------------------------|-----------|-----------------|------------------|---|--|
| Hizmetler                         |        |                               | Dosya Eylem G     | örünüm Yardım            |                                                        |                                 |           |                 |                  |   |  |
| Town Incontamatar Palast          | . Male | Avadar Kissiidas Fetelandar b | <b>* * </b>       | a 🗟 🛛 🖬 🖿 🕨 🖬 🕨          |                                                        |                                 |           |                 |                  |   |  |
| - Oyguamalar Beigen               | i web  | Ayanar Kasoner Pologranar P   | Hizmetler (Yerel) | O Hizmetler (Yerel)      |                                                        |                                 |           |                 |                  |   |  |
| iyi eşleşme                       |        |                               |                   | Turksatlmza              | Ad                                                     | Açıklama                        | Durum     | Başlangıç Türü  | Farklı Oturum Aç |   |  |
| Hirmother                         |        | 17 S                          |                   | 1 Franciski ale sadora   | 🍓 Tak ve Kullan                                        | Çok az veya hiç kullanıcı gir   | Çalışıyor | Elle            | Local System     |   |  |
| Uvgulama                          |        | - Andrew Contraction          |                   | Hizmeti veniden baslat   | 🍳 Tanı İlkesi Hizmeti                                  | Tanılama İlkesi Hizmeti, Wi     | Çalışıyor | Otomatik        | Local Service    |   |  |
|                                   |        |                               |                   | II                       | 🏟 Tanılama Hizmeti Ana Bilgisayarı                     | Tanılama Hizmeti Ana Bilgis     | Çalışıyor | Elle            | Local Service    |   |  |
| gulamalar                         |        | Hizmetler                     |                   | II                       | 🍓 Tanılama Sistemi Ana Bilgisayarı                     | Tanılama Sistemi Ana Bilgis     | Çalışıyor | Elle            | Local System     |   |  |
|                                   |        | Uygulama                      |                   | Açıklama:                | 🏩 Taşınabilir Aygıt Numaralandırma Hizmeti             | Çıkarılabilir yığın depolama    |           | Manuel (Tetikle | Local System     |   |  |
| Bileşen Hizmetleri                | >      |                               |                   | Turksaumza miza Servisi  | CP/IP NetBIOS Yardımcısı                               | Ağdaki istemciler için NetBl    | Çalışıyor | Manuel (Tetikle | Local Service    |   |  |
|                                   |        |                               |                   |                          | 🖏 Telefon                                              | Yerel bilgisayardaki ve LAN     |           | Elle            | Network Service  |   |  |
| Microsoft Azure Hizmetleri        | ,      | C <sup>2</sup> Aç             |                   |                          | 🍳 Telefon Hizmeti                                      | Cihazda telefon durumunu        |           | Manuel (Tetikle | Local Service    |   |  |
| Active Directory Siteleri ve      |        | Yönetici olarak çalıştır      |                   |                          | 🔍 Temalar                                              | Kullanıcı deneyimi teması y     | Çalışıyor | Otomatik        | Local System     |   |  |
| Hizmetleri                        | >      | P Design beautiment at        |                   |                          | 🍳 Temel Filtre Altyapısı                               | Temel Filtre Altyapısı (BFE),   | Çalışıyor | Otomatik        | Local Service    |   |  |
|                                   |        |                               |                   |                          | 🆏 Teslim En Íyileştirme                                | İçerik teslim en iyileştirme g  |           | Otomatik (Geci  | Network Service  | _ |  |
| rlar                              |        | S Başlangıç'a sabitle         |                   |                          | 🤹 Turksatimza                                          | Turksatlmza Imza Servisi        | Çalışıyor | Otomatik        | Local System     |   |  |
|                                   |        | 🔗 Görev çubuğuna sabitle      |                   |                          | Que UDK Kullanıcı Hizmeti_64d0a17                      | Kabuk bileşenleri hizmeti       | Çalışıyor | Elle            | Local System     |   |  |
| bizmetleri kullan                 | >      |                               |                   |                          | 🍳 UPnP Aygıt Ana Makinesi                              | UPnP aygıtlarının bu bilgisa    |           | Elle            | Local Service    |   |  |
|                                   |        |                               |                   |                          | Weight Strategy User Experience Virtualization Service | Provides support for applic     |           | Devre Dışı      | Local System     |   |  |
| Cihazlar arasında paylaşın        | >      |                               |                   |                          | 🆏 Uygulama Bilgileri                                   | Etkileşimli uygulamaların e     | Çalışıyor | Manuel (Tetikle | Local System     |   |  |
|                                   |        |                               |                   |                          | 🍓 Uygulama Hazır Olma Durumu                           | Kullanıcı bu bilgisayarda ilk   |           | Elle            | Local System     |   |  |
| b'de ara                          |        |                               |                   |                          | 🍓 Uygulama Katmanı Ağ Geçidi Hizmeti                   | İnternet Bağlantı Paylaşımı i   |           | Elle            | Local Service    |   |  |
| Hizmatlar - Didar srams conscious |        |                               |                   |                          | 🆏 Uygulama Kimliği                                     | Bir uygulamanın kimliğini b     |           | Manuel (Tetikle | Local Service    |   |  |
| bakin                             | >      |                               |                   |                          | 🆏 Uygulama Yönetimi                                    | Grup İlkesi ile dağıtılan yazıl |           | Elle            | Local System     |   |  |
|                                   |        |                               |                   |                          | 🥋 Uzak Kayıt Defteri                                   | Uzak kullanıcıların bu bilgis   |           | Devre Dışı      | Local Service    |   |  |
| hizmetler ve uygulamalar          | >      |                               |                   |                          | 🥋 Uzak Masaüstü Hizmetleri                             | Kullanıcıların etkileşimli ola  | Çalışıyor | Elle            | Network Service  |   |  |
|                                   |        |                               |                   |                          | 🌼 Uzak Masaüstü Hizmetleri Kullanıcı Modu Bağla        | RDP bağlantıları için Yazıcıl   | Çalışıyor | Elle            | Local System     |   |  |
|                                   |        |                               |                   | Genişletilmiş Standart / |                                                        |                                 |           |                 |                  |   |  |

- 7. Hizmetler de Türksat İmza Uygulaması çalışmıyor ise BT Öğretmeninden veya Bilişim konusunda uzman bir kişiden destek alarak aşağıdaki işlem adımlarını uygulayınız.
  - a) Antivirüsü kapatınız.
  - b) Daha önce indirdiğiniz Turksatlmza dosyası üzerinde sağ tık yapıp listeden Kaldır a tıklayınız. Pc yi kapatıp açınız.
  - c) PC arama kutusuna hizmetler yazıp Hizmetleri açın listeden TurksatImza nın olmadığını kontrol ediniz.
  - d) Hala duruyor ise Cmd yi (konsolu) yönetici olarak çalıştırıp, Cmd (konsol) ekranına sc delete Turksatlmza yazıp Enter yapınız. PC yi kapatıp açınız.

|                                          | ofguinnear vergener reco    | Ayanar Kasunei Putugranar P |
|------------------------------------------|-----------------------------|-----------------------------|
| n iyi eşleşme<br>Komut İsten<br>Uygulama | ni                          |                             |
| ,,,,,,,,,,,,,,,,,,,,,,,,,,,,,,,,,,,,,,,  | 🖻 Dosya konumunu aç         | Uygulama                    |
| % IAS.cmd                                | 🔗 Başlangıç'a sabitle       |                             |
| Veb'de ara                               | 🔗 Görev çubuğuna sabitle    | C AS                        |
| Q, cmd - Diğer                           | arama sonuçlarına bakın 🔹 🔉 | Yönetici olarak çalıştır    |
| Q, cmd exe                               | >                           | 🗁 Dosya konumunu aç         |
| 0 cmdd                                   |                             | s≫ Başlangıç'a sabitle      |
| a chida                                  |                             | 3. Görev çubuğuna sabitle   |
| Q cmdù                                   | ,                           |                             |
| Q, cmdf                                  | >                           |                             |
| Q, cmd ipconfi                           | ig >                        |                             |
| Q, cmde                                  | >                           |                             |
| o cmd cmd                                | ,                           |                             |

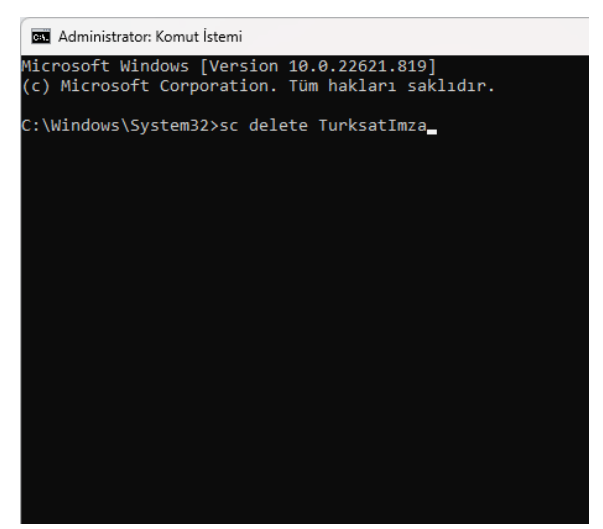

- e) PC arama kutusuna Hizmetler yazıp Hizmetleri açın listeden TurksatImza'nın olmadığını kontrol ediniz.
- f) Hizmetlerden uygulama kalkmış ise Antivirüs'ü tekrar kapatınız.
- g) Java sürümünüzü kontrol ediniz. (32 mi, 64 mü)
- h) Java sürümünüze uygun Turksatlmza uygulamasını kurunuz.

İbrahim DEMİRCAN

Aksaray İl Milli Eğitim Müdürlüğü Koordinatör MEBBİS İl Yöneticisi <u>ibrahim.demircan@meb.gov.tr</u> @ibrahimdemircan